\*Parents have to create a Parent Observer account. You can do this by going to the Parent page of Pasco Schools website: <u>http://www.pasco.k12.fl.us/parents</u>

\*On the right side menu, all the way at the bottom under Web Resources, click myLearning (Canvas).

| Web Resources                                                                 |
|-------------------------------------------------------------------------------|
| myLearning (Canvas)                                                           |
| Parent Involvement Library                                                    |
| <ul> <li>Pasco County Official Website</li> <li>Pasco Parent Press</li> </ul> |
| <ul> <li>Today's Tips for Parents</li> </ul>                                  |
|                                                                               |

\*This will take you to the initial log in screen (as seen below).

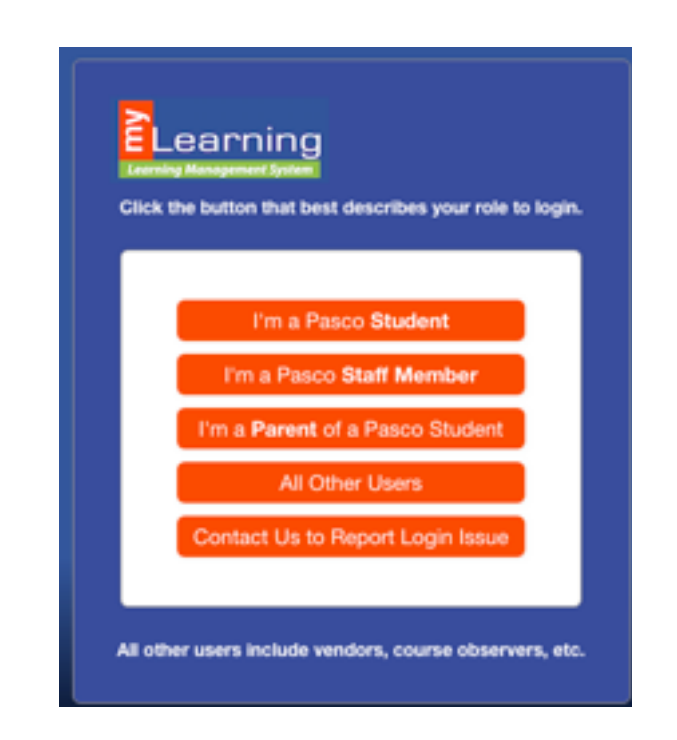

\*Choose "I'm a Parent of a Pasco Student"

\*Next, click in the top right corner where it says "Click Here For an Account" to create an Observer account

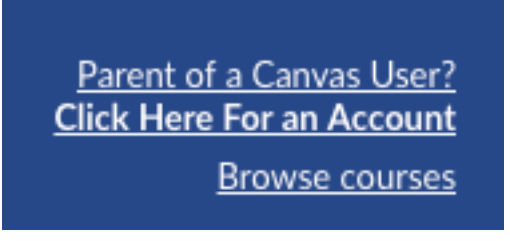

\*Enter your login information to create an account.

\*The last box to fill in will ask you for a Student Pairing Code. YOUR student has to get this for you from their myLearning account. See Below on how they do this.

## **Getting a Student Pairing Code:**

\*Have your student log in to my Learning from their myPascoConnect page.

\*Click on Account in the left menu bar.

\*Click on Settings from the Account menu bar.

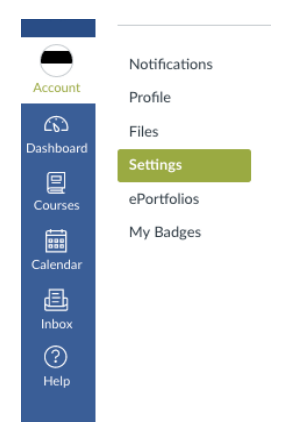

\*Click on the button that says "Pair with Observer" that is located on the right side of the page. This will generate a code.

| 🗞 Edit Settings                                   |
|---------------------------------------------------|
| $ \downarrow$ Download Submissions                |
| & Pair with Observer                              |
| $\underbrace{\downarrow}$ Download Course Content |

\*Type that code into the Parent's "Student Pairing Code" box on the account set up page that you were on when you were creating your Observer Account.